ſſĿ

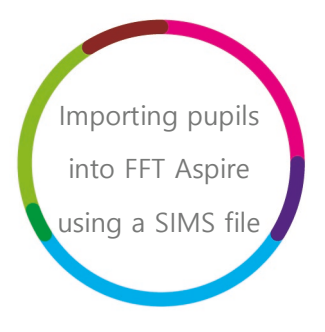

Importing pupils into FFT Aspire using a SIMS file: a help guide for schools

# **filiaspire**

V7.0

August 2018

Importing pupils into FFT Aspire using a SIMS

## Contents

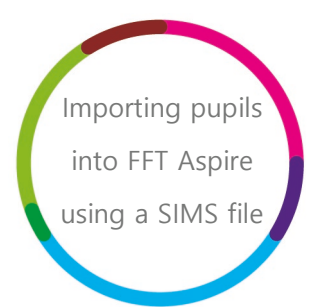

| 3efore you begin3                   | I |
|-------------------------------------|---|
| Jpload: Import pupil data           | 4 |
| Check: Check pupil data             | 9 |
| Match: Match pupil data1            | 1 |
| -inish: Summary of imported pupils1 | 3 |
| Annex 11                            | 5 |

## Before you begin

Please note that the following steps to delete pupils from in FFT Aspire can only

be performed by users with Report Administration rights.

If you are not sure of your administration access or do not have this account type, please speak to your school's FFT Aspire Administrator.

This data management help guide will take you through the steps required to import additional pupils into your school's FFT Aspire system using a SIMS file. The purpose for the SIMS import is to bring in whole year groups, e.g. new Year 7 pupils in September. For smaller pupil numbers FFT recommend using the Excel data file import template (see separate Pupil Data File Import guidance).

It is important to ensure that pupil details are entirely accurate before completing the process.

This process is a four stage approach: 'Upload', 'Check', 'Match' and 'Finish'.

# Upload: Import pupil data

- 1. Login to the main Aspire site https://fftaspire.org
- 2. The Data Management area of Aspire can be accessed by hovering over the Administration icon on the right hand side of the menu bar.

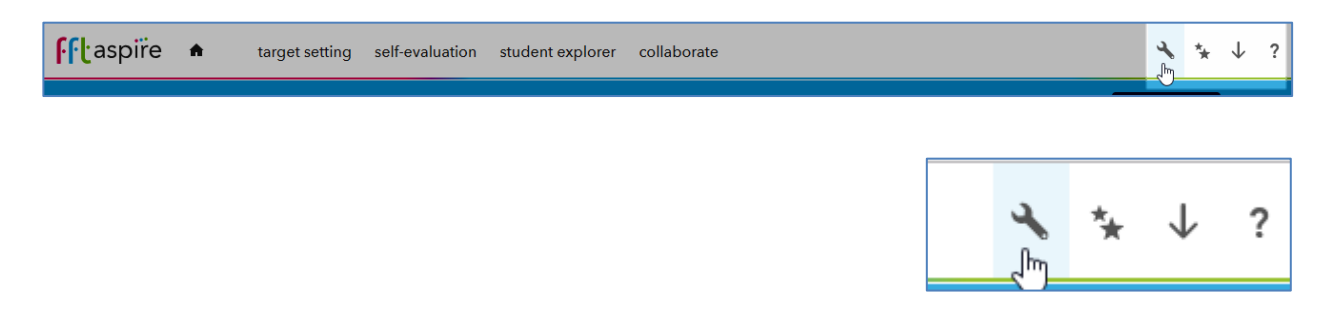

3. This will return a dropdown list of options. Under Manage data, select 'Import pupils'

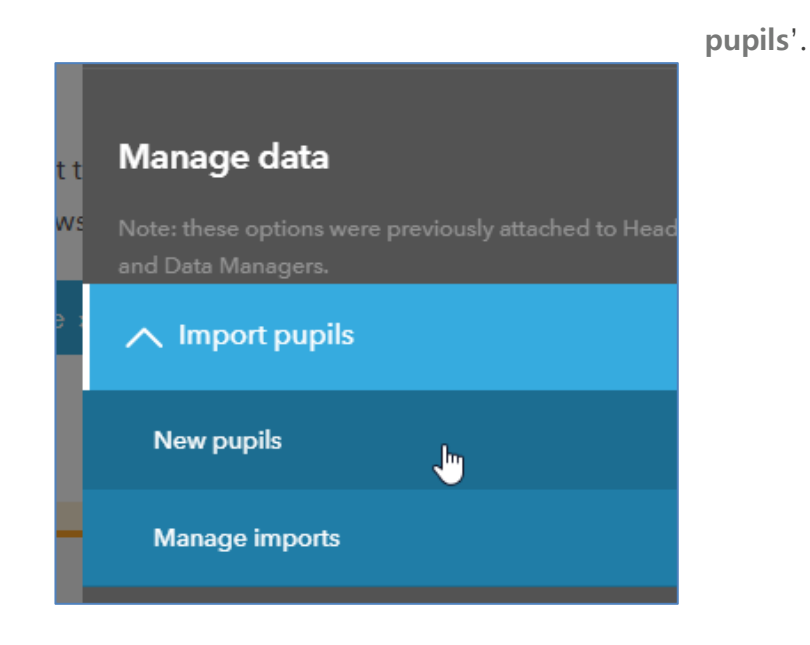

4. Select the format of the pupil data upload: 'SIMS'. Alternatively, separate guidance for the Pupil Data File Import process is available, please refer to 'Importing pupils into FFT Aspire using a Pupil Data File'.

and 'New

www.fft.org.uk

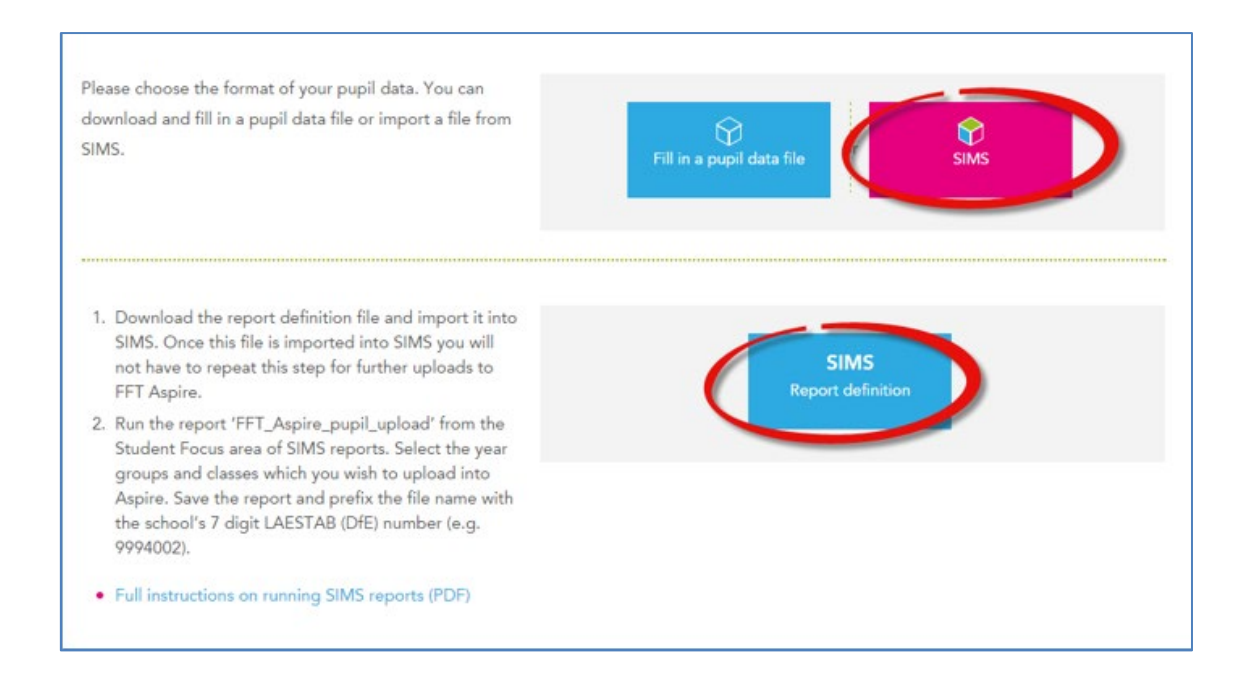

- 5. The first time a 'Pupil import' is made to FFT Aspire using a SIMS file a report definition file must be imported into SIMS. Future pupil imports from SIMS will not require the repetition of this stage. The information on the pupils contained in the SIMS file must match the data held in Key to Success, (based on that in the National Pupil Database), in order to match the pupils with the data available for them.
- 6. To begin the download, click 'SIMS Report definition' and save the file.
- 7. Open SIMS and select Reports > Import > Open and navigate to the saved report definition. The description box will display 'FFT\_Aspire\_Pupil\_upload'. Click 'Import': the 'Status' column should change from 'pending' to 'Imported'. The report definition is now within SIMS and ready to run.

| 45                          |                        | Import report(s)               | - • ×     |
|-----------------------------|------------------------|--------------------------------|-----------|
| Import repor                | ts and associated temp | lates from an archive          | <b>1</b>  |
| Archive file<br>Description | C:\Users\Desktop\SIM   | S_instructions_aspire \ Status | Check All |
| FFT_Aspire_pupil_upload     |                        | pending                        | Clear All |
| Import a                    | ssociated templates    |                                | Import    |
|                             |                        |                                | Close     |
|                             |                        |                                |           |

8. In SIMS select 'Reports' from the menu bar and select 'Run Report'. Select Focus >

Student and select the report 'FFT\_Aspire\_pupil\_upload'. Click 'Run'.

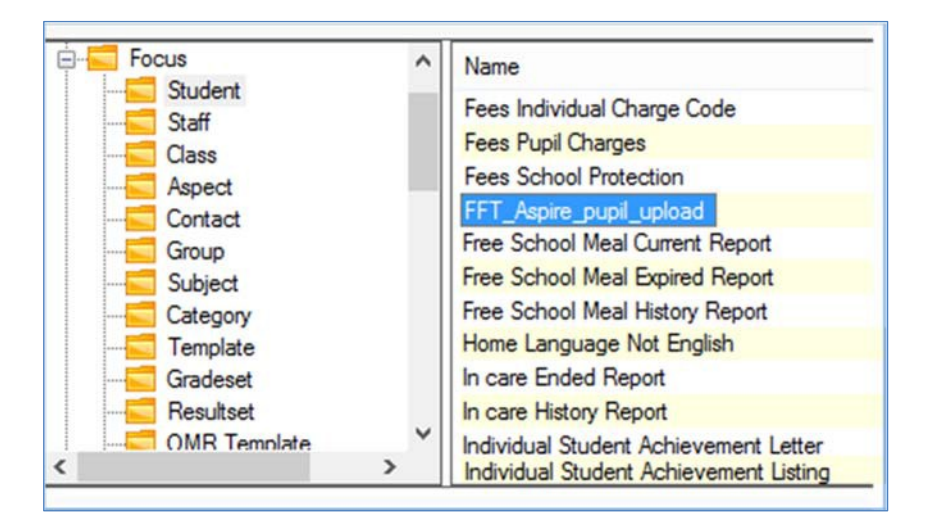

9. There are two options for uploading pupils out of SIMS into Aspire:

Upload a whole year group: Select the year group from the 'Current NCYear' option

box and select 'Accept All' from the 'Reg group' option box.

Upload specific registration groups: select 'Accept All' from the 'Current NCYear'

option box and select the required registration groups from the 'Reg group' option

box. Once the selection has been made click 'OK'.

| 51865                  | Enter parameter values for report      | - • ×     |
|------------------------|----------------------------------------|-----------|
| Current NCYear         | Select All 7<br>Clear All 9            | ^         |
| Accept All (bypass fil | ter condition)                         | ~         |
| Reg group              | Select All 10A<br>10B<br>Clear All 10C | ^         |
| Accept All (bypass fil | ter condition)                         | ~         |
|                        |                                        | OK Cancel |

 An Excel file will be created; save the Excel file to a secure network location, prefixing the file name with the school's 7-digit LAESTAB number (DfE number), e.g. 9994002report1.xls.

The FFT Aspire import will fail if the school number is not included at the start of the name.

11. Return to your Aspire 'Import pupil data' section to import this file. If the system has timed out, log back in and follow the steps above to navigate to the 'Import pupil data' screen and navigate to the area where the blank template can be downloaded, (steps 1 – 6 above). Underneath this there will be an area in which you can import the completed Excel file.

12. Select the 'Choose file' button and navigate to the location of the Excel file.

| Browse to the file you have saved on your computer, select it and upload the file. | Choose file No file chosen                                                                                                    |
|------------------------------------------------------------------------------------|----------------------------------------------------------------------------------------------------|
| UPLOADING                                                                          | Confirm that I have taken all reasonable steps to ensure that the information held in this file is correct to the best of my knowledge and that the file only contains details of pupils who are currently on roll at my school. I have also accepted the FFT Aspire Terms of Use and my use of this data must adhere to those terms and the Data Protection Act. |
|                                                                                    | Upload pupil data or Cancel and return home                                                                                                    |

Once the File has been selected, tick the box to confirm that you have read the data protection statement. **This import process will not continue until this declaration has been ticked**.

13. To proceed with the import, select Upload pupil data the button. This will start the import process which, depending on the number of pupils in the file, may take a few minutes. A message may appear if the import is taking some time; the rest of the site can continue to be used and a notification will appear when the matching process is complete.

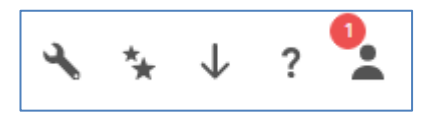

**NOTE:** If the upload is rejected at this step and the screen presents a failure notification, please see **Annex 1** for further information.

## **Check: Check pupil data**

1. When the import has been completed, it will automatically redirect to the 'Check

pupil data' screen and the import summary information be presented.

| New pupils Sub<br>Check p                | oject information & teaching                                    | groups Manage import files                    | upload              | check         | @<br>match | 0<br>finish |
|------------------------------------------|-----------------------------------------------------------------|-----------------------------------------------|---------------------|---------------|------------|-------------|
| About the<br>253 Ir<br>pupils<br>found F | e information you (<br>mport file type:<br>SIMS<br>For LAESTAB: | Uploaded:<br>19/10/2014 17:51<br>Uploaded by: | Green – the pupil d | ata is valid. |            |             |

- This checking screen will indicate whether the pupil data contains errors. If all of the pupil data is valid, all of the pupils in the list will be highlighted in green. Continue to the matching stage. <u>Click here to jump to the matching screen instructions</u> or go to page 11.
- 3. If the data contains errors, scroll through the pupil list and identify the pupils that have been highlighted in red.

|                     |                         | <u>Red</u> – the pupil data ha<br>errors below. (Jump to |     |               |        |                           |
|---------------------|-------------------------|----------------------------------------------------------|-----|---------------|--------|---------------------------|
| Forename            | Middle name(s)          | Surname                                                  | UPN | Date of birth | Gender | NCY group<br>Check format |
| Date of joining cur | rent school: 03/09/2009 | 1000                                                     |     |               | F      | 11                        |
| Data of Joleina our | rant school: 03/09/2013 | -                                                        | _   | _             | F (    | $\bigcirc$                |

4. Corrections will need to be made in SIMS, the report rerun, exported again and the import process restarted for the new file.

www.fft.org.uk

- 5. Before importing the revised pupil file, scroll to the bottom of the **'Import new pupils'** screen and select the Delete all listed pupils button to delete the pupils listed
- 6. Using the new SIMS pupil data file, repeat steps 3 to 10 above until there are no errors in the Import pupil list.

above. This is to avoid duplicate pupil information in FFT Aspire.

- Once all of the pupils in the data file have been validated and there are no pupils highlighted in red ; please proceed to the matching stage.
- A 'Next steps' option will appear at the bottom of the pupil list. Select the 'Match pupils' button to proceed to the matching stage.

### Match: Match pupil data

Please note that the following matching process guidance is appropriate to both the Pupil data file template import or SIMS import. Therefore, any pupil numbers in the following screenshots are for illustrative purposes and may not necessarily match the pupil numbers presented in previous screenshots.

 A 'Next steps' option will appear at the bottom of the pupil list. Select the 'Match pupils' button to proceed to the matching stage.

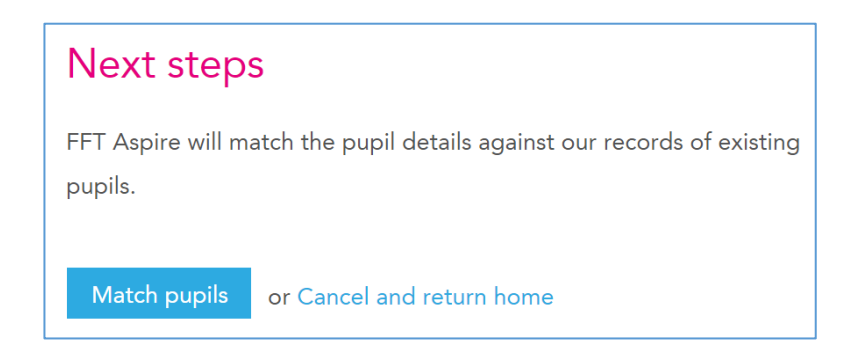

2. On the 'Match pupil data' screen, some summary figures will be displayed.

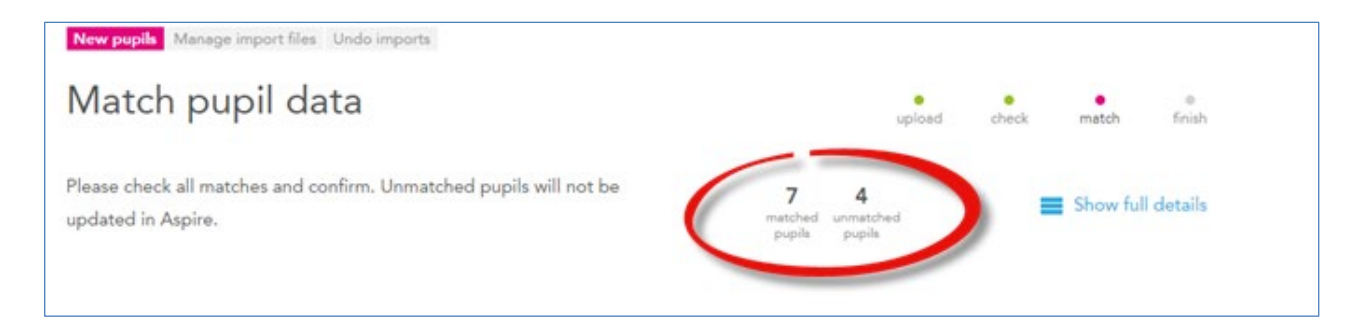

In the example above, FFT Aspire is able to match records for seven pupils. Four pupils were not matched to FFT's databases and will not be included in FFT Aspire.

11

3. Scroll down the 'Match pupil data' screen to view the details of the matched pupils. Unmatched pupils will be visible at the bottom of the screen.

| New pupils Manage import files Undo in                                                                                                    | ports                        |                                           |                     |
|----------------------------------------------------------------------------------------------------|------------------------------|-------------------------------------------|---------------------|
| Match pupil data                                                                                                    |                              | upload                                    | check match finish  |
| Please check all matches and confirm. U<br>updated in Aspire.                                                                                                    | Inmatched pupils will not be | 7 4<br>matched unmatched<br>pupile pupile | E Show full details |
| Your upload                                                                                                    |                              | Matching records                          |                     |
| Length of the second second se | M<br>NCY group: 4            | د<br>UPN:<br>Matched                      | M<br>NCY group: 4   |
| LUPN:                                                                                                    | F<br>NCY group: 6            | S<br>UPN:<br>Matched                      | F<br>NCY group: 6   |

| * | UPN:        | F<br>NCY group: 6          | Not matched<br>Not matched. This pupil cannot be updated in Aspire. |
|---|-------------|----------------------------|---------------------------------------------------------------------|
| * | UPN:        | F<br>NCY group: 1          | Not matched Not matched. This pupil cannot be updated in Aspire.    |
| * | UPN:        | M<br>NCY group: R          | Not matched Not matched. This pupil cannot be updated in Aspire.    |
|   | Confirm all | or Cancel and upload again |                                                                     |

4. **'Confirm all'** of the matches or cancel the current matching process and upload a file again.

# Finish: Summary of imported pupils

1. If you have confirmed the matches, FFT Aspire will present a summary report of imported pupils.

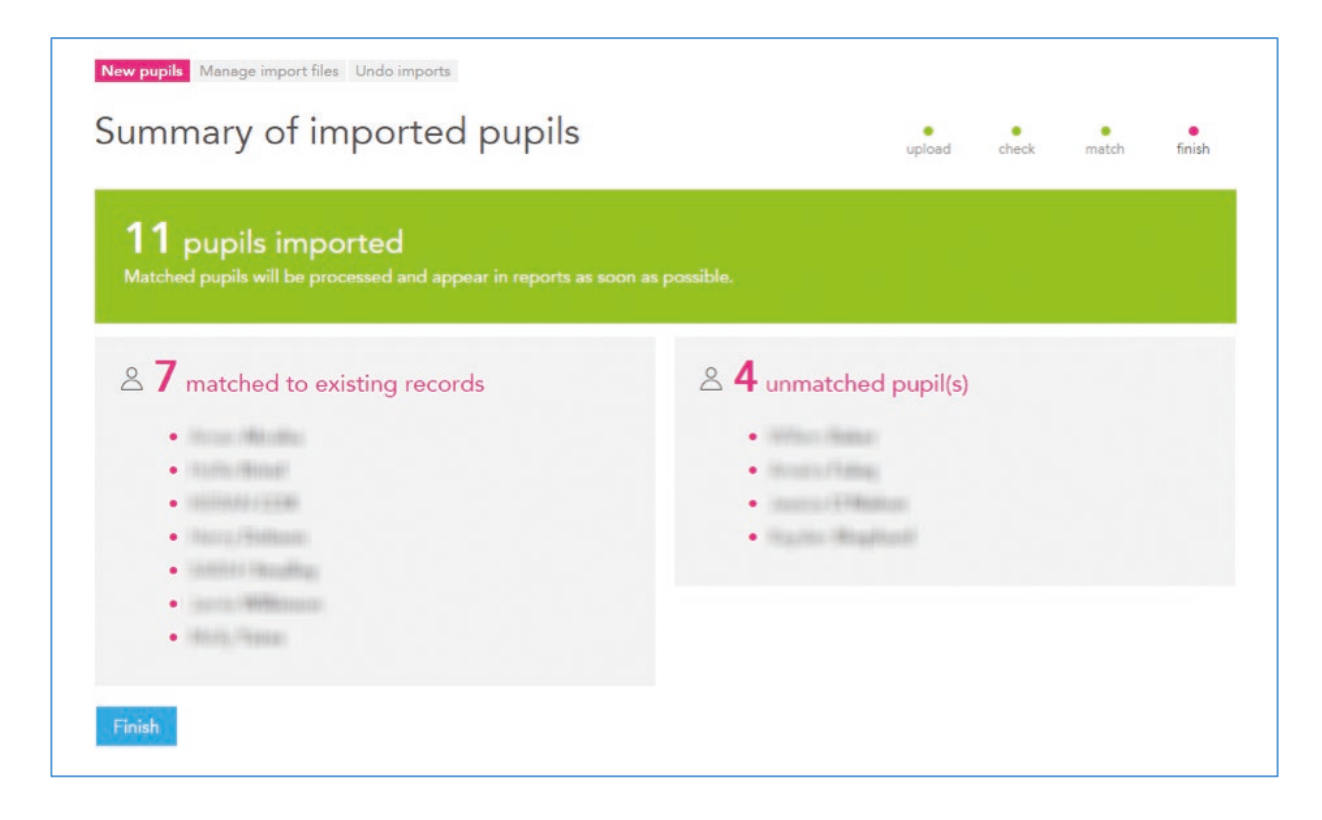

- Scroll through the pupil list to view all of the matched and unmatched pupils. To complete the import process for the matched pupils, click on Finish the button at the bottom of the page. This action will redirect back to the FFT Aspire account home page.
- 3. In the example above, FFT Aspire was able to match records for seven pupils. If available, the pupils' context, prior attainment and benchmark estimates will be visible in other areas of Aspire. Depending on the number of pupils you have imported into FFT Aspire, data may take up to 24 hours to appear in reports.

The four unmatched pupils will not be imported into the system. Information for these pupils will become available once they are processed by FFT following the next School Census. Please note there is a period of time between schools completing their School Census return and FFT receiving this data, from the DfE, to include in FFT Aspire.

If any difficulties are encountered with this process please contact the FFT support team: support@fft.org.uk or phone 01446 776262 (option 2) for support.

#### Annex 1

#### Pupil Import (Capita SIMS option) compatibility issues SIMS Workaround Guidance

Due to compatibility issues with certain systems, the file that is exported from Capita SIMS for upload to FFT Aspire is rejected. The following modifications to the file should ensure successful upload to FFT Aspire.

|    | 🗸 🚿 Format Pa | ainter   | · · · · · ·    |     |           | ierge a. Ce | nter 🧧 🖓       | 0.€ 00. ° | Formatting • Table • | · · · · · · · · · · · · · · · · · · · |
|----|---------------|----------|----------------|-----|-----------|-------------|----------------|-----------|----------------------|---------------------------------------|
|    | Clipboard     | Es.      | Font           | Fai | Alignment |             | ra Nu          | imber ק   |                      |                                       |
| J1 | 4 -           | Xv       | f <sub>x</sub> |     |           |             |                |           |                      |                                       |
|    | А             | В        | С              | D   | E         | F           | G              | Н         | I.                   |                                       |
| 1  | Legal Surname | Forename | Middle name(s) | DOB | DOA       | Gender      | Current NCYear | UPN       | Unique Learner N     | umber Person_id                       |
| 2  |               |          |                |     |           |             |                |           |                      |                                       |
| 3  |               |          |                |     |           |             |                |           |                      |                                       |
| 4  |               |          |                |     |           |             |                |           |                      |                                       |
| 5  |               |          |                |     |           |             |                |           |                      |                                       |

a) Add a column header entitled Person\_id to column J.

b) Change the name of the worksheet to Sheet1 by right clicking on the tab at the bottom of the worksheet and selecting Rename.

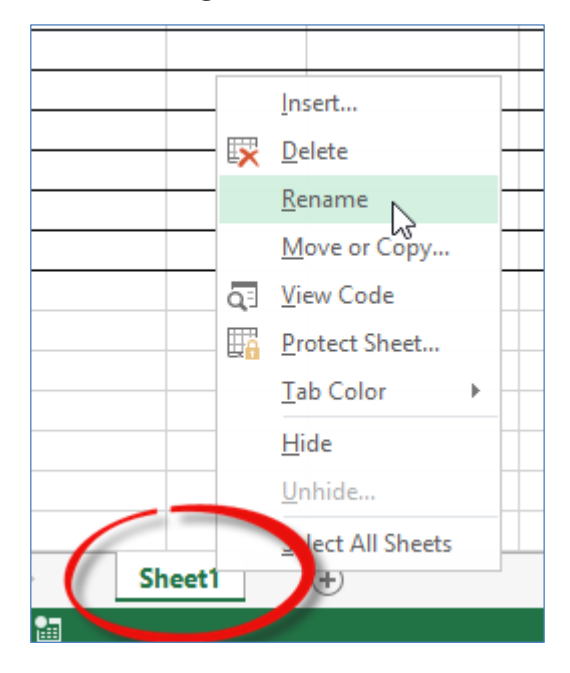

c) Save the file and upload to FFT Aspire as per the Pupil import guidance.